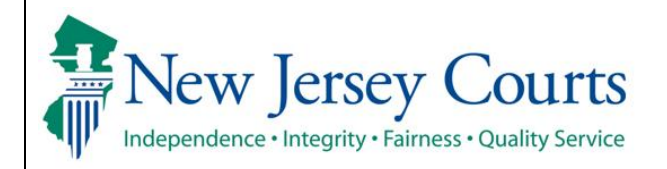

## Probation Client Portal ACH Payment Manual

This document will walk you through logging in the Client Portal so you can pay your fees and fines. These instructions are for intended for clients that have already registered for the Client Portal. If you need to register, please ask your probation officer for instructions.

1. Navigate to <u>https://www.njcourts.gov</u>. Hover over the SELF-REPRESENTED link and select PROBATION CLIENT PORTAL from the available options.

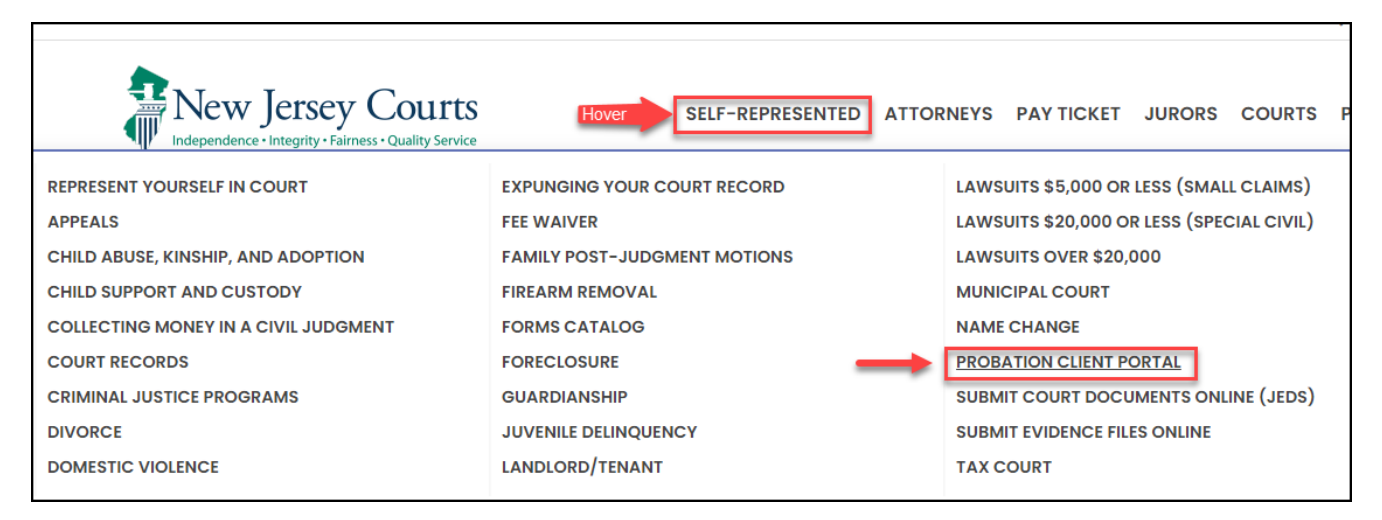

2. Click on the button labeled RETURNING USER.

| New Jersey Co                               | UTTS SELF-REPRESENTED ATTORNEYS PAY TICKET JURORS COURTS PUBLIC                                                              |  |  |  |  |  |
|---------------------------------------------|----------------------------------------------------------------------------------------------------|--|--|--|--|--|
| Probation Client Portal<br>Home / Self-Help |                                                                                                    |  |  |  |  |  |
| ← Self-Represented                          | Probation clients can log in to find contact information and appointment schedules.                                          |  |  |  |  |  |
| Represent Yourself In Court                 | FIRST-TIME USER RETURNING USER                                                                                               |  |  |  |  |  |
| Appeals                                     |                                                                                                    |  |  |  |  |  |
| Child Abuse, Kinship, and<br>Adoption       | Instructions                                                                                                    |  |  |  |  |  |
| Child Support and Custody                   | First, create an account in the first-time user registration. You need an email address to complete this process.            |  |  |  |  |  |
| Civil eCourts Access                        | You will receive a confirmation email. Use the link in the email to finish your registration. You will need to enter your    |  |  |  |  |  |
| Collecting Money in a Civil                 | birthdate and your client i.d. to complete this process.                                                                     |  |  |  |  |  |
| Judgment                                    | Can't find your client i.d.? It was on the paperwork you received after your court sentence. If you cannot find your         |  |  |  |  |  |
| Court Records                               | Device the Lines Quide if you need more halo estimate an appropriate                                                         |  |  |  |  |  |
| Criminal Justice Programs                   | Review the <b>user builde</b> if you need more help setting up an account.                                                   |  |  |  |  |  |
| Divorce                                     | More resources are available in our <b>Adult Probation Supervision</b> and <b>Juvenile Probation Supervision</b> site areas. |  |  |  |  |  |

3. Fill out your User ID and Password. Click the Login button. You will be prompted for Two-Factor Authention. Confirm the verification method and when prompted, enter the code you will receive.

| P | New Jersey Courts                                                                                                    |         |                                    |                                   |
|---|----------------------------------------------------------------------------------------------------|---------|------------------------------------|-----------------------------------|
|   | Important! 14-Character Password Policy                                                                                                    |         |                                    |                                   |
|   | All Judiciary applications will require a 14-character password as of 11/7/2022. Password changes/resets for both mainframe and<br>synch all Judiciary application passwords.                                                                                           | web app | lications will need to be complete | d through P-Synch. P-Synch will   |
|   | Log in help                                                                                                    |         | Enter user ID and password         | I. If you have been provided with |
|   | To request information about your existing ID click Forgot User ID?                                                                                                    |         | a temporary password, logii        | n below.                          |
|   | Follow the steps below if you're receiving "Authentication Failed" error message when attempting to log in<br>1. Click the Forgot Password? link                                                                                                    | •       | User ID * Andysmith176             | Forgot User ID?                   |
|   | <ol> <li>Answer the security questions when prompted</li> <li>An email will be sent to the email address used to activate the account</li> </ol>                                                                                                    |         | Password *                         | Forgot Password?                  |
|   | 4. Open the email and follow the instructions                                                                                                    | 2       |                                    |                                   |
|   | If you are still unable to successfully login after resetting your password, please contact the Help Desk at 609-<br>421-6100 for assistance.                                                                                                    | 3       |                                    | Login                             |
|   | To access the New Jersey Courts website, click NJCourts.gov                                                                                                    |         | Resend Activation Email            |                                   |
|   |                                                                                                    |         |                                    |                                   |
|   | Browser compatibility                                                                                                    |         |                                    |                                   |
|   | There is a known issue with Internet Explorer Version 11 running on Windows 10 which is causing users to attempt to<br>login multiple times unsuccessfully. If you encounter this issue, please use another browser (e.g., Chrome, Microsoft<br>Edge, Safari, Firefox). |         |                                    |                                   |

| Two-Factor Authentication                                                                                                    |
|----------------------------------------------------------------------------------------------------|
| Choose verification method from the dropdown.                                                                                                    |
| Select                                                                                                    |
| SMS OTP to: 197****594 🗸                                                                                                    |
| *Message and data rates may apply.                                                                                                    |
|                                                                                                    |
| Confirm                                                                                                    |
| Code will expire 10 minutes after it is requested.                                                                                                    |
|                                                                                                    |
| One - Time Passcode Login                                                                                                    |
| One - Time Passcode Login<br>Enter the One-Time Passcode(OTP) sent to the<br>email/phone number you selected.                                                                   |
| One - Time Passcode Login Enter the One-Time Passcode(OTP) sent to the email/phone number you selected. 7314-                                                                   |
| One - Time Passcode Login Enter the One-Time Passcode(OTP) sent to the email/phone number you selected. 7314                                                                    |
| One - Time Passcode Login Enter the One-Time Passcode(OTP) sent to the email/phone number you selected. 7314- 7314- Login To get a new One-Time Passcode(OTP). Click Regenerate |

4. Click on the tile labeled Probation Client Portal. *Please note:* The picture below is just for illustration purposes, your view may have different tiles.

| Home                           |                             |                                             |                              |                         |               |   | ~ |
|--------------------------------|-----------------------------|---------------------------------------------|------------------------------|-------------------------|---------------|---|---|
| New Jersey Courts - Port       | tal Home Page               |                                             |                              |                         |               |   |   |
|                                |                             |                                             |                              |                         |               |   |   |
| ✓ Announcements                |                             |                                             |                              |                         |               |   | × |
| Show more                      |                             |                                             |                              |                         |               |   |   |
| Click the "+" icon to add an a | application to your dashboa | rd.                                         |                              |                         |               |   | × |
|                                |                             |                                             |                              |                         |               |   |   |
|                                | eCourts Home                | Judiciary Electronic<br>Document Submission | Municipal Case<br>Resolution | Probation Client Portal | Public Access | : |   |
| +                              | <b>D</b> 4                  | <b>D</b> 4                                  | •                            | •                       | 1.1           |   |   |
| Get additional access          | <u>~</u>                    | <u>~</u>                                    | ш.                           | ш                       | ¥.            |   |   |
|                                | Z                           | Z                                           | Z                            | Ľ                       |               | C |   |
|                                |                             |                                             |                              |                         |               |   |   |
|                                |                             |                                             |                              |                         |               |   |   |
|                                |                             |                                             |                              |                         |               |   |   |
|                                |                             |                                             |                              |                         |               |   |   |
|                                |                             |                                             |                              |                         |               |   |   |
|                                |                             |                                             |                              |                         |               |   |   |
|                                |                             |                                             |                              |                         |               |   |   |

5. To make a payment, click on the Payments icon in the center of the tile.

| Home |                          |                  |                  |                           | ~ |
|------|--------------------------|------------------|------------------|---------------------------|---|
| Prot | ation Client Portal      |                  |                  |                           |   |
|      | ✓ Probation Information  |                  |                  |                           |   |
|      | Probation officer        | Telephone        | Extension<br>0   | Probation officer's email |   |
|      | Client ID                | Next appointment | Appointment type | Office location           |   |
|      |                          |                  |                  |                           |   |
|      | Payments Payment history |                  |                  |                           |   |
|      |                          |                  |                  |                           |   |
|      |                          |                  |                  |                           |   |
|      |                          |                  |                  |                           |   |
|      |                          |                  |                  |                           |   |
|      |                          |                  |                  |                           |   |
|      |                          |                  |                  |                           | ŝ |

6. Review the information for accuracy. If anything needs to be changed, contact your probation officer. Click Next.

| CP-447 X                      |                                        |                                              |                |
|-------------------------------|----------------------------------------|----------------------------------------------|----------------|
| bation Client Portal          |                                        |                                              |                |
| Today's date: 12/20/2022      |                                        |                                              | x              |
| Client Information            |                                        | Submit Payment                               |                |
| Confirm Client Information >  | Enter Amount                           |                                              |                |
| Confirm client informatio     | on                                     |                                              |                |
| I Please confirm that all inf | ormation below is correct. If anything | is inaccurate, please contact your probation | officer.       |
| Client ID                     | Client name                            | Date of birth                                | Street address |
| a 1997                        | 100.00                                 |                                              | 10000000       |
| Address line 2                | City                                   | State                                        | Zip +4         |
|                               |                                        |                                              | 0              |
| Cell phone number             | Client email                           |                                              |                |
|                               |                                        |                                              |                |
|                               |                                        |                                              |                |
|                               |                                        |                                              | Cancel Next    |
|                               |                                        |                                              |                |
|                               |                                        |                                              |                |
|                               |                                        |                                              |                |
|                               |                                        |                                              |                |

7. The next screen displays your outstanding balance as of the current date, any amount that is past due, your payment plan amount and the amount of your last payment. Enter the payment amount. The Payment Amount must be at least \$1.01 and the total amount can not exceed \$25,000.00 per transaction. Enter the payment amount. If applicable, a transaction fee will be added to the payment amount. Click Next.

| Home CP-451 X      |                                                      |                                                 |                                    |                            | ~ |
|--------------------|------------------------------------------------------|-------------------------------------------------|------------------------------------|----------------------------|---|
| Probation Client P | ortal                                                |                                                 |                                    |                            |   |
|                    | Today's date: 12/21/2022                             |                                                 |                                    | ×                          |   |
|                    | Client Information                                   |                                                 |                                    |                            |   |
|                    | Confirm Client Information > Ente                    | r Amount                                        |                                    |                            |   |
|                    | Payment details                                      |                                                 |                                    |                            |   |
|                    | Outstanding balance<br>\$60100.00 (as of 12/21/2022) | Amount past due<br>\$493.00                     | Payment plan amount<br>\$493.00/mo | Last payment amount \$0.00 |   |
|                    | Enter payment amount                                 |                                                 |                                    |                            |   |
|                    | Payment amount must be at lea Payment amount *       | st \$1.01 and the total amount cannot exceed \$ | 25,000.00 per transaction.         |                            |   |
|                    | \$ 49<br>Transaction fee                             | 3.00                                            |                                    |                            |   |
|                    | Total amount \$4                                     | 95.00                                           |                                    |                            |   |
|                    |                                                      |                                                 |                                    | Cancel                     |   |
|                    |                                                      |                                                 |                                    |                            |   |
|                    |                                                      |                                                 |                                    |                            |   |
|                    |                                                      |                                                 |                                    |                            |   |

- 8. The Certification to Submit Payment window will display. Review the information and confirm you understand by clicking the checkbox and clicking the Accept button. *Please note*. You will not be able to make any changes to your payment amount once you click the Accept button. However, you will be able to cancel the payment, if necessary.
- 9. Verify your Total payment. Click Next.

| Home CP-451 X   |                                                    |                             |                                                                                                    |                                                                                                    |                           | ~     |
|-----------------|----------------------------------------------------|-----------------------------|----------------------------------------------------------------------------------------------------|----------------------------------------------------------------------------------------------------|---------------------------|-------|
| Probation Clien | it Portal                                          |                             |                                                                                                    |                                                                                                    |                           |       |
|                 | Today's date: 12/21/2022                           |                             |                                                                                                    |                                                                                                    |                           | ×     |
|                 | Client Information                                 |                             |                                                                                                    |                                                                                                    |                           |       |
|                 | Confirm Client Information                         | > Enter Am                  | ount                                                                                                    |                                                                                                    |                           |       |
|                 | Payment details                                    |                             |                                                                                                    |                                                                                                    |                           |       |
|                 | Outstanding balance<br>\$60100.00 (as of 12/21/20) | <b>3</b><br>22)             | Amount past due Certification to submit payment                                                               | Payment plan amount                                                                                    | Last payment amount .00 x |       |
|                 | Enter payment amoun                                | t                           | A You will not be able to make a<br>process in the next stage. Your pa<br>receive a confirmation notification | ny changes to your payment once you start the<br>syment will not be received and processed until<br>n. | payment<br>you            |       |
|                 | Payment amount must Payment amount *  S            | : be at least \$1<br>493.00 | Once the payment is submitte     This payment may take up to     No refunds will be offered                   | ed, it cannot be cancelled or corrected.<br>three business days to process.                            |                           |       |
|                 | Transaction fee                                    | \$2.0                       | <ul> <li>By clicking the Accept button,<br/>everything is correct.</li> </ul>                                 | I certify that I have reviewed ALL information and o                                                   | confirmed                 |       |
|                 | Total amount                                       | \$495.0                     |                                                                                                    | Cancel                                                                                                 | Accept                    |       |
|                 |                                                    |                             |                                                                                                    |                                                                                                    | Cancel                    | ubmit |
|                 |                                                    |                             |                                                                                                    |                                                                                                    |                           |       |
|                 |                                                    |                             |                                                                                                    |                                                                                                    |                           |       |
|                 |                                                    |                             |                                                                                                    |                                                                                                    |                           |       |
|                 |                                                    |                             |                                                                                                    |                                                                                                    |                           | @     |

| Home     | CP-505 X |                                           |
|----------|----------|-------------------------------------------|
| Client I | Payment  | (CP-505) IPERDING-PAYMENT                 |
|          |          | Today's date: 01/11/2023 ×                |
|          |          | ⊘ Client Information Submit Payment       |
|          |          | Add Payment Type > Enter Payment Details  |
|          |          | Payment type                              |
|          |          | Payment                                   |
|          |          | Payment type<br>ACH Debit (US banks only) |
|          |          | Fees detail Payment amount \$493.00       |
|          |          | Transaction fee \$2.00 0                  |
|          |          | Total \$495.00                            |
|          |          | Cancel Next                               |

- 10. The following screen captures your payment information.
  - A. Bank Name
  - B. Account Type -Select Checking or Savings
  - C. 9 Digit Routing Number
  - D. Confirm 9 Digit Routing Number
  - E. Account Number
  - F. Confirm Account Number

| Home   | CP-451 🗙 |                                             |                                    |                        |                            | ~ |
|--------|----------|---------------------------------------------|------------------------------------|------------------------|----------------------------|---|
| Client | Payment  | (CP-451) PENDING-PAYMENT                    |                                    |                        |                            |   |
|        |          | <ul> <li>⊘ Client Information</li> </ul>    |                                    | Submit Payment         |                            | • |
|        |          | Add Payment Type > Enter Payme              | ent Details                        |                        |                            |   |
|        |          | Payment type                                |                                    |                        |                            |   |
|        |          | Payment type<br>ACH Debit (US banks only)   | Payment amount<br>\$493.00         | Transaction fee \$2.00 | Total<br>\$495.00          |   |
|        |          | Payment details                             |                                    |                        |                            |   |
|        |          | Bank Information<br>Bank name *<br>PNC Bank | Checking Savings                   |                        |                            |   |
|        |          | Ogligit routing number * (1)                | Confirm 9 digit routing number * ③ | E Account number * ③   | Confirm account number * ③ |   |
|        |          | 123456789                                   | 123456789                          | 098765432              | 098765432                  |   |

- G. Is the payer information same as the client's information?
  - Select YES if the bank account being used is your bank account
  - Select NO if someone is making the payment on your behalf
- H. Account Holder Type

IF PERSONAL ACCOUNT is selected, confirm the information if it is your account or enter the information for the payee if someone is making the payment on your behalf.

- I. First Name
- J. Middle Initial (MI)
- K. Last Name
- L. Address Line 1
- M. Address Line 2
- N. City
- O. State
- P. Zip Code
- Q. Phone (Phone Number)
- R. Email (Email Address)

|             | formation                               |                    |           |                    |     |
|-------------|-----------------------------------------|--------------------|-----------|--------------------|-----|
| Is the paye | r Information same as the client's info | mation? *          |           |                    |     |
| Yes         | No                                      |                    |           |                    |     |
|             | lder type *                             |                    |           |                    |     |
| O Pers      | nal Account 🔘 Business Accou            | nt                 |           |                    |     |
| First name  |                                         | MIK                | Last name | Address line 1     |     |
|             |                                         |                    | -         |                    |     |
| Address lin | e 2 N                                   | City *             | State *   | Zip code           |     |
|             |                                         | Transaction (1997) |           | • 0                |     |
| Q Phone *   | R                                       | Email *            |           |                    |     |
| -           |                                         |                    |           |                    |     |
|             |                                         |                    |           |                    |     |
|             |                                         |                    |           | Back Cancel Submit | (č) |

IF BUSINESS ACCOUNT is selected, enter the information of the business account holder.

- I. Account Holder Name
- J. Address Line 1
- K. Address Line 2
- L. City
- M. State
- N. Zip Code
- O. Phone (Phone Number)

## P. Email (Email Address)

| Contact Information                |                             |                |                          |             |
|------------------------------------|-----------------------------|----------------|--------------------------|-------------|
| G Is the payer Information same as | the client's information? * |                |                          |             |
| Yes No                             |                             |                |                          |             |
| Account holder type *              |                             |                |                          |             |
| Personal Account 💿 B               | usiness Account             |                |                          |             |
| Account holder name *              | Address line 1 *            | Address line 2 | L City *                 |             |
| and the second                     | 1 March 10 March 10         |                | - Name                   |             |
| State *                            | N Zip code *                | Phone *        | P Email *                |             |
| and the second                     |                             |                | for some stating of some |             |
|                                    |                             |                |                          |             |
|                                    |                             |                | Back Cancel Submit       | <i>ξ</i> δ; |

11. Verify all information is correct and click the Submit button. A confirmation screen will display. You can either print or close this screen. Your bank statement will reflect PSACH for the transaction.

| Home CP-458 X                                                                                |                                                                               |                                                                                          | ~           |
|----------------------------------------------------------------------------------------------|-------------------------------------------------------------------------------|------------------------------------------------------------------------------------------|-------------|
| ✓ Payment confirmation                                                                       |                                                                               |                                                                                          |             |
| Payment type<br>ACH Debit (US banks only)<br>ACH Payment will be processed and you will be n | Total<br>\$495.00<br>otified if unsuccessful. Your bank statement will displa | Payment transaction ID<br>EPY2022000000140<br>by the description PSACH for transactions. |             |
|                                                                                              |                                                                               |                                                                                          | Print Close |

12. After you Close the Payment Confirmation Window, you will be redirected back to the Probation Client Portal. A history of online payments will be available if you click the Payment History tile. *Please note:* It may take 3 to 5 minutes before the latest online payment is reflected on the history screen. Any payments made by cash, check or money order either in person or by mail will not reflected at this time.

| bation Client Portal                                                                                                    |                    |                  |                               |
|----------------------------------------------------------------------------------------------------|--------------------|------------------|-------------------------------|
| ✓ Probation Information                                                                                                    |                    |                  |                               |
| Probation officer                                                                                                    | Telephone          | Extension        | Probation officer's email     |
| Contraction of the second                                                                                                    |                    | 0                | card water and any set of the |
| Client ID                                                                                                    | Next appointment   | Appointment type | Office location               |
| 10 TO 10 TO |                    |                  |                               |
| Payments Pa                                                                                                    | yment history      |                  |                               |
| Payments Pa                                                                                                    | yment history      |                  |                               |
| Payments Pa                                                                                                    | yment history      |                  |                               |
| Payments Pa                                                                                                    | yment history      |                  |                               |
| Payments Pa                                                                                                    | yment history      |                  |                               |
| Payments Pa<br>S                                                                                                    | yment history<br>E |                  |                               |
| Payments<br>S                                                                                                    | yment history      |                  |                               |

| Home                    | Payment history 🗙 |                |                |                 |              |         |  |           |  |
|-------------------------|-------------------|----------------|----------------|-----------------|--------------|---------|--|-----------|--|
| Probation Client Portal |                   |                |                |                 |              |         |  |           |  |
|                         | Payment history   |                |                |                 |              |         |  |           |  |
|                         | 1 row(s)          |                |                |                 |              |         |  |           |  |
|                         |                   |                |                |                 |              |         |  | C Refresh |  |
|                         | Payment date      | Receipt number | Payment amount | Transaction fee | Total amount | Status  |  |           |  |
|                         | 12/22/2022        | 000506493      | \$493.00       | \$2.00          | \$495.00     | Applied |  | Open      |  |
|                         | Make a Payment    | ]              |                |                 |              |         |  |           |  |
|                         |                   |                |                |                 |              |         |  | Close     |  |
|                         |                   |                |                |                 |              |         |  |           |  |
|                         |                   |                |                |                 |              |         |  |           |  |
|                         |                   |                |                |                 |              |         |  |           |  |
|                         |                   |                |                |                 |              |         |  |           |  |
|                         |                   |                |                |                 |              |         |  |           |  |